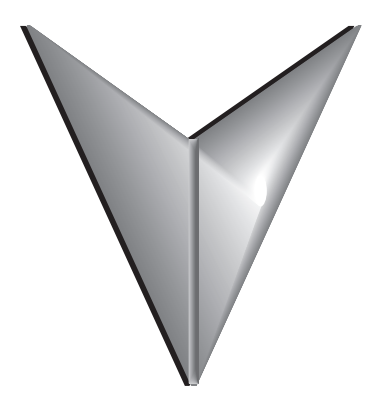

## USER MANUAL TABLE OF CONTENTS

| Chapter 1: Getting Started               |            |
|------------------------------------------|------------|
| Introduction                             |            |
| Supplemental Manuals                     |            |
| Technical Support                        |            |
| Conventions Used                         |            |
| Product Overview                         |            |
| Quick Start Steps                        |            |
| C-more LED Status Indicators             |            |
| Chapter 2: Specifications                |            |
| Specifications                           |            |
| Communication Ports and Memory Expansion |            |
| Communication Ports                      |            |
| User Defined LED                         |            |
| Compatible Touch Screen Monitors         |            |
| Handling External Memory Devices         |            |
| Writing to External Memory devices       |            |
| Minimizing Data Errors                   |            |
| Monitoring Available Memory              |            |
| Power Loss Retention                     |            |
| Watchdog Timeout                         |            |
| Chapter 3: Accessories                   | 3-1        |
| Accessories Overview                     | 3-2        |
| D-SUB 15-nin to Terminal Block Adapter   | 3-3        |
| SD Card                                  | 2-Λ<br>2-J |
| USB FLASH Drive                          |            |
| Chapter 4: Installation and Wiring       | 4.1        |
| Chapter 4: Installation and writing      |            |
| Safety Guidelines                        |            |
| Introduction                             |            |
| Mounting                                 |            |
| Wiring Guidelines                        |            |
| Agency Approvals                         |            |
| Providing Power to the HMI               |            |
| C-more LED Status Indicators             |            |

| Chapter 5: System Setup Screens                                   |            |
|-------------------------------------------------------------------|------------|
| Introduction                                                      | 5-4        |
| Information                                                       | 5–4        |
| Settings                                                          | 5–4        |
| Test Menu                                                         | 5–4        |
| Memory                                                            | 5–4        |
| Accessing the System Setup Screens (no project loaded)            | 5–5        |
| Accessing the System Setup Screens (with project loaded)          | 5-6        |
| Using RHMI USB Remote                                             | 5–7        |
| System Setup Screens                                              | 5–9        |
| Password Protecting System Screen Access                          | 5–9        |
| System Setup Screens — Enable Password in Software                |            |
| System Setup Screens Flowchart                                    |            |
| Main Menu                                                         |            |
| Information Screen                                                |            |
| Information — Ethernet Tab                                        |            |
| Settings Screen                                                   |            |
| Settings — Options                                                | 5–30       |
| Test Menu                                                         |            |
| Test Menu — Test Touch Panel                                      |            |
| Test Menu — Test Beep/Audio                                       | 5–33       |
| Test Menu — Test Serial Port                                      | 5–34       |
| Test Menu — PLC Serial Comm Port - Loop back test                 | 5–35       |
| Memory Screen                                                     |            |
| Memory — Backup                                                   | 5–44       |
| Memory — Restore                                                  | 5–49       |
| Memory — Clear Memory                                             | 5–53       |
| Memory — Reset to Factory Default                                 | 5–57       |
|                                                                   | <b>C</b> 1 |
| Chapter 6: PLC Communications                                     | L-0        |
|                                                                   |            |
| DirectLOGIC PLCs Password Protection                              |            |
| PLC Protocols                                                     |            |
| PLC Communication Cables & Wiring Diagrams                        |            |
| AutomationDirect PLCs RS-232C Serial Cables Wiring Diagrams       |            |
| AutomationDirect PLCs PLCs RS-422A/RS-485A Cables Wiring Diagrams |            |
| Allen-Bradley PLCs RS-232C/RS-485A Serial Cables Wiring Diagrams  |            |
| GE PLCs RS-422/RS-232C Serial Cables Wiring Diagrams              |            |
| Mitsubishi PLCs RS-422/RS-232C Serial Cables Wiring Diagrams      |            |
| Omron PLCs RS-232C Serial Cables Wiring Diagrams                  |            |
| Modicon PLCs RS-232C Serial Cables Wiring Diagrams                |            |
| Siemens PLCs RS-485A Serial Cables Wiring Diagrams                | 6–27       |

| Chapter 7: Maintenance                                                                                    | 7-1  |
|----------------------------------------------------------------------------------------------------|------|
| Maintenance                                                                                               | 7–2  |
| Project Backup                                                                                            | 7–2  |
| Check Operating Environment                                                                               | 7–2  |
| Check Operating Voltage                                                                                   | 7–2  |
| Check Status Indicators                                                                                   | 7–2  |
| Check Physical Conditions                                                                                 | 7–2  |
| Run Tests under System Setup Screens                                                                      | 7–3  |
| Check Memory Usage                                                                                        | 7–4  |
| Check Error Log                                                                                           | 7–4  |
| Check Project Functionality                                                                               | 7–5  |
| Checks from <i>C-more</i> Programming Software                                                            | 7–5  |
| Chapter 8: Troubleshooting                                                                                | 8-1  |
| Common Problems                                                                                           | 8-2  |
| Troubleshooting Flow Chart                                                                                | 8-3  |
| HMI Does Not Power Up                                                                                     | 8-4  |
| C-more LED Status Indicators                                                                              | 8-5  |
| General Errors and Warnings                                                                               | 8-6  |
| No User Program                                                                                           |      |
| Select Touch Panel Driver                                                                                 |      |
| Safe Mode Recovery                                                                                        | 8-15 |
| No Communications Between Panel and PC (Personal Computer) via Ethernet                                   | 8-18 |
| No Communications between Panel and PC (Personal Computer)                                                | 8-20 |
| Safe Mode (ERR-202-5)                                                                                     |      |
| No Communications Between Panel and PC (Personal Computer) via USB                                        | 8-24 |
| USB Driver Troubleshooting                                                                                | 8-25 |
| No Communications between Panel and PLC                                                                   | 8-28 |
| IP Address in System Setup Screens Displays 0.0.0.0                                                       |      |
| Difficulty Connecting to the Panel over the Internet (Webserver (Secure HTTPs)and Remote Access Features) | 8-33 |
| PLC Protocol Error Codes                                                                                  | 8-34 |
| HMI Runtime Errors                                                                                        | 8-34 |
| Data Not Logging Problems                                                                                 | 8-35 |
| Electrical Noise Problems                                                                                 |      |
| Touch Screen Not Working                                                                                  | 8-36 |
| Chapter 9: Replacement Parts                                                                              | 9-1  |
| Replacement Parts Overview                                                                                |      |
| 3-wire Communications Terminal Block – EA9-3TB                                                            |      |
| DC Power Connector Replacement – C0-4TB                                                                   |      |

| Appendix A: Panel and PLC Error Code tables                                                          | A-1  |
|----------------------------------------------------------------------------------------------------|------|
| Introduction                                                                                         | A-2  |
| C-more Touch Panel Error Code Table                                                                  | A–3  |
| DirectLOGIC – Panel Error Code PLC-499 Explanation                                                   | A–5  |
| DirectLOGIC K-Sequence Protocol - PLC Error Code Table                                               | A–5  |
| DirectLOGIC DirectNET Protocol – PLC Error Codes                                                     | A–5  |
| Modbus Protocols Error Code P499 Explanation                                                         | A–6  |
| DirectLOGIC ECOM Protocol – PLC Error Codes                                                          | A-7  |
| AutomationDirect Do-More Error Codes                                                                 | A-8  |
| Allen-Bradley – Panel Error Code PLC-499 Explanation                                                 | A-9  |
| Allen-Bradley DF1 Protocol – PLC Error Code Tables                                                   | A-10 |
| Allen-Bradley EtherNet/IP Protocol – Panel Error Code PLC-496, 497 and 498 Explanation               | A-12 |
| Allen-Bradley – EtherNet/IP Protocol – PLC Error Code Tables ControlLogix, CompactLogix, & FlexLogix | A-13 |
| Allen-Bradley – Micro800 Serial and EtherNet/IP Tag Based PLC Error Code Tables                      | A-17 |
| Allen-Bradley – EtherNet/IP Protocol – PLC Error Code Tables                                         | A-21 |
| Generic EtherNet IP Protocol – PLC Error Codes                                                       | A-25 |
| GE 90-30 – Panel Error Code PLC-499 Explanation                                                      | A-26 |
| GE 90-30 SNPX Protocol – PLC Error Code Tables                                                       | A-27 |
| Mitsubishi FX Protocol – PLC Error Codes                                                             | A-35 |
| Omron – Panel Error Code PLC-499 Explanation                                                         | A-35 |
| Omron Host Link Protocol – PLC Error Code Table                                                      | A-36 |
| Omron FINS Protocol – PLC Error Code Table                                                           | A-37 |
| Omron – Panel Error Code PLC-495 Explanation                                                         | A-39 |
| Omron CS/CJ FINS Ethernet Protocol – PLC Error Code Table                                            | A-40 |
| Siemens – Panel Error Code P499 Explanation                                                          | A-41 |
| Siemens PPI Protocol – PLC Error Code Table                                                          | A-42 |
| Siemens ISO over TCP Protocol – PLC Error Code Table                                                 | A-43 |
| Appendix B: Touch Panel Runtime Errors                                                               | B-1  |
| Introduction                                                                                         | B–2  |
| Runtime Errors                                                                                       | B-3  |
| Appendix C: System Screen Error Codek                                                                | C-1  |
| C-more Touch Panel System Screen Error Code Table                                                    | C-2  |
| Appendix D: Security Considerations for Control Systems Networks                                     | D–1  |
| Security Considerations for Control Systems Networks                                                 | D–2  |